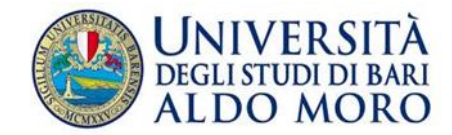

## Application form.

The application will have to be filled in between 30-03-2021 and 15-05-2021.

The online procedure of application has two stages:

1.Registration on the Uniba website

<u>http://www.studenti.ict.uniba.it/esse3/AddressBook/ABStartProcessoRegAction.do</u>) of one's personal data and of the university degree: you will receive a username and a password through which you will have access to a reserved area for the next stage.

In case you already possess username and password you move to (2). In case of forgotten password <u>http://www.studenti.ict.uniba.it/esse3/AddressBook/ABStartProcessoRegAction.do</u>)

2. Application form: in the reserved area click on 'concorsi/test ammissione', choose the kind and name of course you want to apply to.

3. Send your cv with date and signature, identity document (passport) and your fiscal code to <u>master@uniba.it</u> with the object 'Domanda di ammissione – Master in Philosophy, Politics and Economics in Med'.

4. When you complete the procedure a payment form will be automatically generated (€ 54), it can be printed from the page 'Pagamenti', in the reserved area of the services of Online Secretary. The payment of the above amount is not refundable and has to be made within the deadline for application.

## Candidates with an academic title achieved abroad.

Candidates who have an academic title achieved abroad but equivalent to the Italian bachelor can apply for the PPE programme. The equivalence of foreign degrees will be evaluated by the Technical Scientific Committee of the PPE, only for the purposes of the admission.

Following the same procedure above explained, candidates with a foreign degree should send to <u>master@uniba.it</u> with the object 'Domanda di ammissione – Master in Philosophy, Politics and Economics in Med':

the docs as from 3 above and the original degree (equivalent to the Italian bachelor) together with:

- 1. The Declaration of Equal Value, issued by the Italian Embassy or Consulate;
- 2. Transcript of Record in original copy, issued from one's University;
- 3. Diploma Supplement.

The Diploma Supplement, where available, substitutes previous documents.

Candidates with a foreign degree, after admission, will have to enter the portal UNIVERSITALY (<u>https://www.universitaly.it/index.php/registration/firststep</u>) and fill in the 'domanda di preiscrizione', applying at the same time for a study visa at the Italian consulates abroad.